# 全国高校教师数智教育创新大赛操作指南 (参赛教师)

#### 第一步:登录

打开大赛官网: <u>https://aimatch.icourses.cn/</u>,点击"登录"按钮,选择"教师个人登录",登录账号为教师的 Email 或手机号,登录 密码请从学校管理员处获取。

| <u>а</u> л. | 活动公告 活动指南 下载中点 | 5 田白山谷                                      |           |         |
|-------------|----------------|---------------------------------------------|-----------|---------|
|             |                |                                             |           |         |
| - I gove    | 教师个人登录         |                                             | 学校管理员登录   | 1       |
|             | *登录账号:         | Email/手机号                                   |           | A +     |
| · Cord      | *登录密码:         | 10-11<br>11                                 |           | and and |
| EN I        | *验证码:          | 脸证明 6526                                    |           |         |
|             |                | 数時个人登录 合记录码?                                |           |         |
|             |                |                                             |           | -       |
|             |                | 天动城市   党の高勝   次添中心   下載                     | Þ.        |         |
|             |                | ※収示有:数据教育(注意)条単語                            |           |         |
|             |                | 技术支持:北宋畅想数字数算科技股份有符<br>联系地址:北平市西域区德外大街4号换Aa | 公司<br>12屋 |         |

#### 第二步:填写参赛申请表

登录后进入个人首页,点击"完善参赛申请表"。申请表填写完成后点击下载按钮,下载参赛申请表并盖章后,点击"上传申请表"进入上传申请表页面。

| 首页 活动           | 公告 活动指南 下载中心 用户中                                                                                                    | <i>ٺ</i>                                       |             |  |  |
|-----------------|----------------------------------------------------------------------------------------------------|------------------------------------------------|-------------|--|--|
| 88个人中心          | 个人中心・首页                                                                                                    |                                                |             |  |  |
| ◎ 个人前页          | 2013年前教师1 金術四子: 次忠思、第一步, 第二步央虚后, 方可提交审核, 提交审核后间无法律反向关参告课程任何依赖, 如果承标不通过, 羽可以伸成<br>机也约ק, 重新提交审核。                            |                                                |             |  |  |
| 副我的參審课程 B:我的申请表 | 7 <b>8</b> 6                                                                                                    | 上作专申 南部<br>上作時級課題計算例<br>上作時数学成計算例<br>上作時数学成计算例 | <b>建立审核</b> |  |  |
| ∠ 评论管理          | 第一步:完善者數中請表                                                                                                    | 第二步:上传作品哲部分                                    | 第三步:提交单级    |  |  |
| 日: 个人信息<br>の 退出 | <ul> <li>第一、二年代表現時: 学 市び建立法的 業 市び建立大阪 (一 市び市営会 2) 市びを設わ</li> <li>第二年代表現時: 学 市び市場に成功 業 市び地区回 一 市び市営会会 2) 市び市営会社</li> </ul> |                                                |             |  |  |
|                 |                                                                                                    | 2011年7月2日1日1日1日                                |             |  |  |
|                 | 姓名 王別帖                                                                                                    |                                                |             |  |  |
|                 | 8648 13581695321@qq.com                                                                                                   |                                                |             |  |  |
|                 | 学机 13581695321                                                                                                    |                                                |             |  |  |
|                 | 55:508:08   1920U                                                                                                    | 问题 咨询中心 下載中心                                   |             |  |  |

# 第三步:上传参赛材料

依次将申请表、说课视频、教学设计样例、教学实训案例上传。

| 3 | <ul> <li>Alternative for Balance and Income and Example and Income and Example and Income and Example and Example and Ex</li></ul> | A. 学校管理员注册     国 翌录     国     日     田     田      田     田      田 |
|---|----------------------------------------------------------------------------------------------------|----------------------------------------------------------------------------------------------------|
|   | 首页 活动公告 活动指南 下载中心 用户中心                                                                                                    |                                                                                                    |
|   |                                                                                                    | 道交申核<br>位息草(1):11(上作。<br>                                                                                                    |
|   | ○ 退出<br>重交中留意, ਜ此入下一歩<br>広动始浩 常気以问题  咨问中心  下数中心                                                                                                    |                                                                                                    |
| _ | 販売の所有: 影響数理主要技術研修理<br>技术工程: 二次可称使数字数算体技巧会<br>単式加速: 二次可称使数字数 中式 40 号の422 変<br>第15 日本の42 二次用作用 40 号の42 の 2 日本の42 の 2 日本の42 日本の42 日本04 日本04 日本04 日本04 日本04 日本04 日本04 日本04                                                                                                    |                                                                                                    |

### 第四步:管理参赛材料

点击我的参赛课程可管理上传的所有文件和视频。

| 首页           | ū 活动公告 活动指南                                               | 下载中心  用户                                                               | や心                                                   |                                |                                 |                        |  |
|--------------|-----------------------------------------------------------|------------------------------------------------------------------------|------------------------------------------------------|--------------------------------|---------------------------------|------------------------|--|
| 88 -         | 1000日 1000日日                                              |                                                                        |                                                      |                                |                                 |                        |  |
|              | <b>新成5</b> 老师回好: 完整                                       | 的参赛课程包含以下 6 部分内                                                        | 春,您可以点面下面的 <mark>蓝色接到</mark>                         | H 进入相应内容的上传界                   | 100.                            |                        |  |
| © ↑          | 人首页 填弓参赛中请表                                               | 算马奏要由请求 上传电读来 上传说课程段 上传数学设计样例 上传数学生训练例 继文审核                            |                                                      |                                |                                 |                        |  |
| • 我          | 的参賽课程 誓无上传视频内容!                                           |                                                                        |                                                      |                                |                                 |                        |  |
| 8r <b>我</b>  | 81 我的申请表 参赛课程视频                                           |                                                                        |                                                      |                                |                                 |                        |  |
| /2 ¥<br>日: ↑ | 论管理 视频要求:时长/<br>陶量个人及学校信息<br>优格多 推荐分辨率为19,<br>文件大小不超过168, | B新在10分钟以内,内容须包含<br>"说课"使用的语言及字单应<br>20*1080,创数为30帧/秒,码<br>图像清晰稳定,声音清楚。 | 课程目标、 ட 成分析、数能课程<br>为国家通用语言及文字。<br>包控制在3Mb/砂左右, 祝须采用 | 記録計理念、遊源重紀、<br>明h264編码約iQAVC格定 | 过程与方法、应用效果及特i<br>t、音振采用AAC格式,最终 | A创新等。视版中需<br>文件为MP4格式。 |  |
| 0 退          | 11<br>8 10 10 10 10 10 10 10 10 10 10 10 10 10            |                                                                        | 所属学校                                                 | 学校类别                           | 89130                           | 1212E                  |  |
|              |                                                           |                                                                        | 测试学校                                                 | 普递本科                           | 数据取相实现数学                        | 更新                     |  |
|              | <b>参</b> 審课程标题                                            | Rhi£5                                                                  |                                                      |                                |                                 |                        |  |
|              | 申请表                                                       |                                                                        |                                                      |                                |                                 |                        |  |
|              | 本次活动的申报》                                                  | 本次运动的中极很文件只允许上传一个PDF或提片文件,上传多个时只有最后一个有效。                               |                                                      |                                |                                 |                        |  |
|              | 文件类型                                                      |                                                                        | 文件名称                                                 |                                | 上传到间                            | 管理                     |  |
|              |                                                           | 解死上传                                                                   |                                                      |                                |                                 |                        |  |
|              | 教学样例设计                                                    |                                                                        |                                                      |                                |                                 |                        |  |
|              | 一般包括数学目标                                                  | 京、学情分析、数学重度点、数                                                         | 学环境、教学过程与方法、教学                                       | 评价等,并充分说明All                   | 就能数字环节的设计意图。                    |                        |  |
|              |                                                           |                                                                        |                                                      |                                |                                 |                        |  |

# 第五步:提交审核

上传完所有参赛材料并检查无误后,请点击个人首页的第三步 "提交审核",点击提交审核后,教师无法再次修改有关参赛材料的 任何信息,等待学校管理员审核,最终参赛材料以学校管理员提交结 果为准。

| 上传申请表     | 上传说课视频      | 上传教学设计样例  | 上传教学实训案例    | 提交审核 |
|-----------|-------------|-----------|-------------|------|
|           |             |           |             |      |
| 请在上传完所有视频 | 和文件后,提交审核,由 | 校管理员进行审核。 |             |      |
|           |             |           |             |      |
|           |             | (症父)      | <b>电</b> 作线 |      |